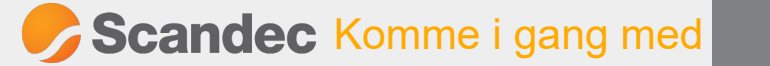

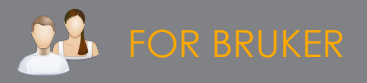

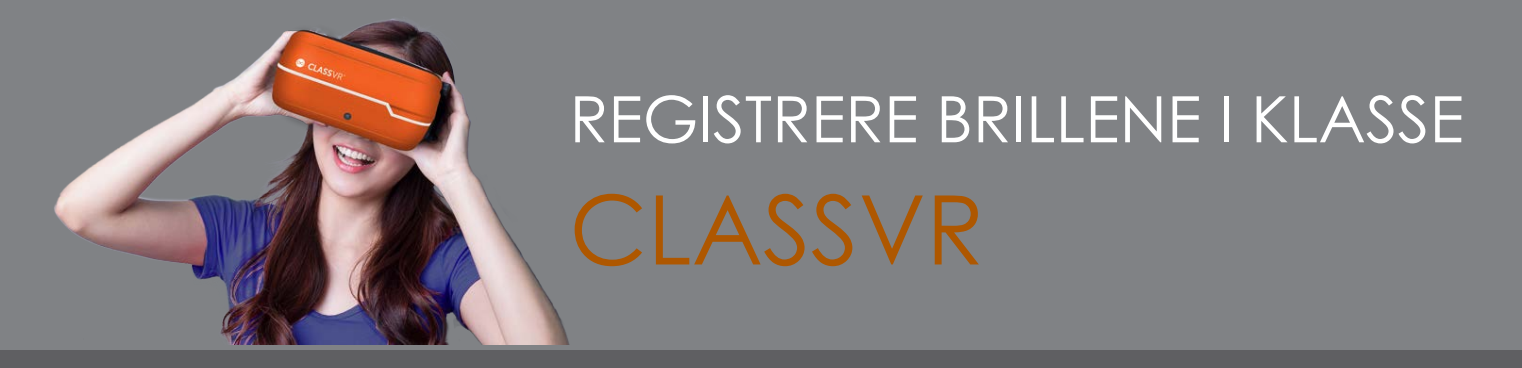

Her viser vi deg hvordan du registrerer brillene i en klasse etter at du har satt dem på et trådløst nettverk.

Når du har koblet brillene til et trådløst nettverk kan du koble dem til klassen (kontoen din i ClassVRportalen), slik at du kan sende innhold til dem over nettet.

Gå til Innstillinger øverst til høyre i portalen.

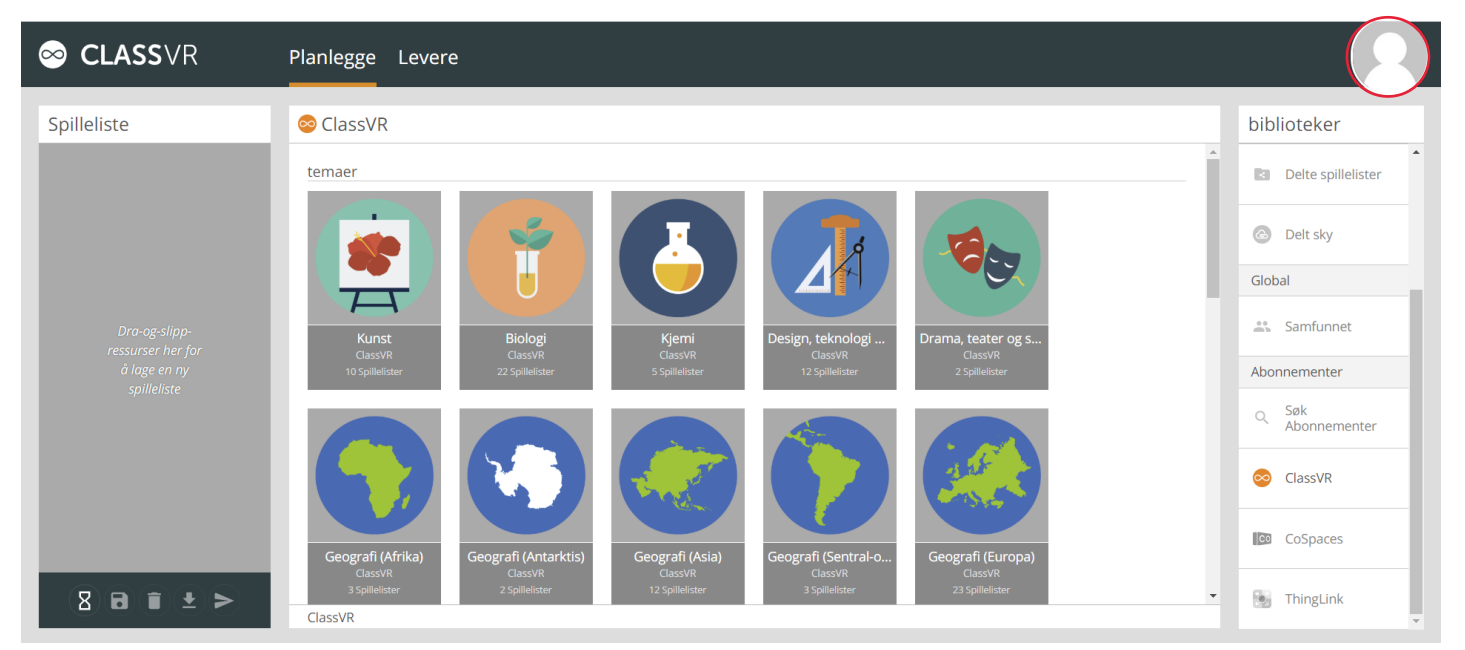

Velg Registrer enhet. Du får nå opp en QR-kode som er unik for din bruker (din klasse).

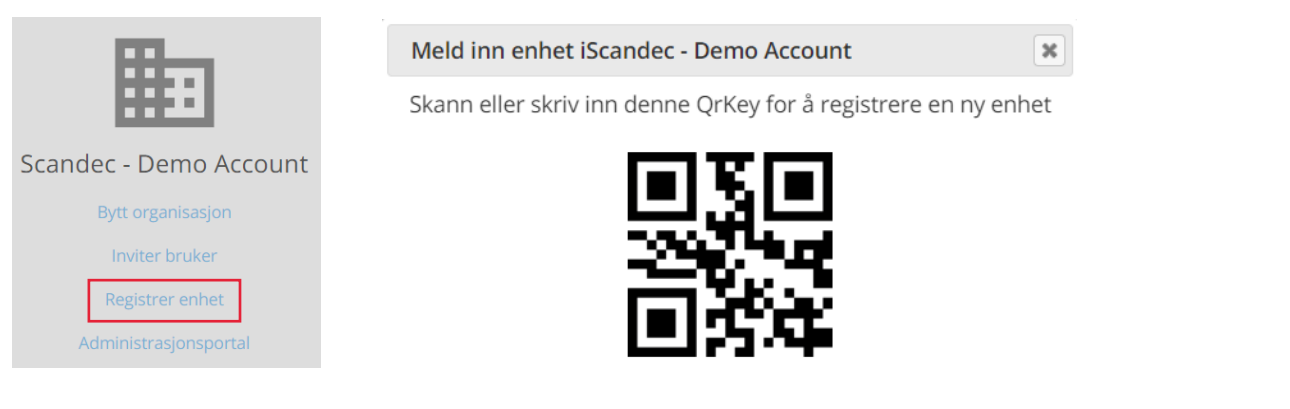

Ta på brillene. Se på QR-kodeleseren på hjemskjermen i brillene, hold tommelfinger opptegnet foran brillene slik at QR-leseren starter. Pek kameraet foran på brillene mot QR-koden for klassen din. Du hører et pip når brillene er registrert.

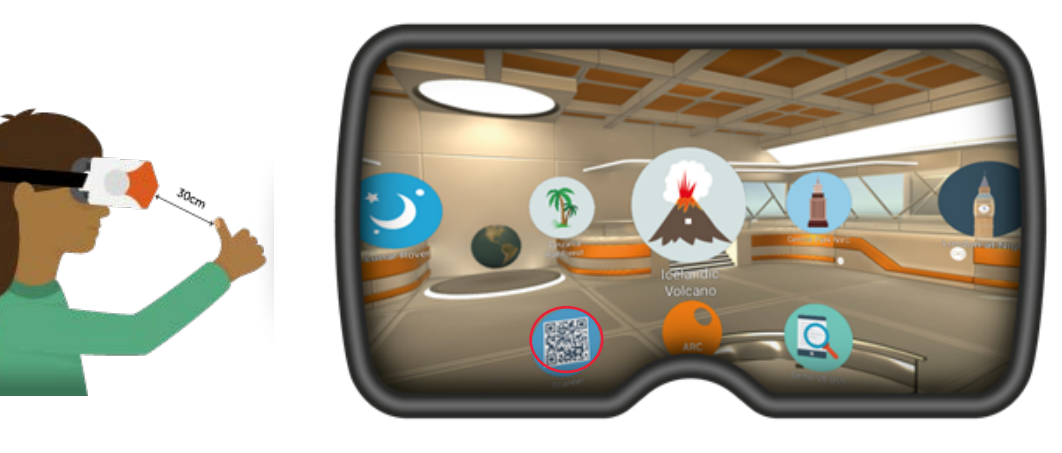